## Comment récupérer une vidéo mise sous You Tube

- 1- Téléchargez le logiciel : Vdownloader sur Clubic par exemple. http://www.clubic.com/telecharger-fiche38422-vdownloader.html
- 2- Après le téléchargement, installez ce logiciel sur votre PC.
- 3- Après l'installation, démarrez le logiciel

| 🖉 VDownloader                                |                                                                                                 |                |                                  |                                |                                         |               |  |
|----------------------------------------------|-------------------------------------------------------------------------------------------------|----------------|----------------------------------|--------------------------------|-----------------------------------------|---------------|--|
| Window View Options Version Contribute Aide  |                                                                                                 |                |                                  |                                | VDownloader (Gratuit) version 4.0.914.0 |               |  |
| ØVD                                          | own                                                                                             | loade          | Copy a video or playlat URL here | *                              | FHD Video                               | * Télécharger |  |
| •                                            |                                                                                                 |                | Vidéo                            | Progression                    | Remaining time                          | État          |  |
| Telecharger<br>Recherche<br>Browse<br>Follow | <ul> <li>Const</li> <li>You s' are passin initial-regenerate with. You'll's electron</li> </ul> |                |                                  | clianner un format de sortie e | t démarrez un nouveau téléche           | ergement.     |  |
| 9                                            | Hear                                                                                            | •              | Description                      |                                |                                         |               |  |
| Rewind                                       | 9 36/3                                                                                          | 015 3:39.36 PM | VDownloader a démarrié           |                                |                                         |               |  |
| Ċ.                                           |                                                                                                 |                |                                  |                                |                                         |               |  |

4- Choisissez la vidéo You tube est cliquez sur l'icône « partager » pour obtenir le lien URL comme ci-dessous: http://xxxxxxxxxx

| You Tube FR =    | •                     | course les pyramides |
|------------------|-----------------------|----------------------|
|                  |                       |                      |
| Les Cou<br>GO    | rses Les<br>roduction | Pyramides 2015       |
| ╋ Ajouter à      | < Partager            | ••• Plus             |
| Partager         | Intégrer              | E-mail               |
| f y<br>http://yo | 8+ B                  | ★ t                  |
| Démarrer à       | : 0:10                |                      |

Ou sélectionnez directement sur la vidéo de notre site, faites « clique droit » de la souris et choisissez « Copy vidéo URL ».

5- Logiquement, le lien URL se place directement dans la zone de téléchargement de Vdownloader. Si ce n'est pas le cas, aller dans cette zone et « Copier le lien URL ».

| Window View Options Version Contrib | VDownloader (Gratuit) version 4.0.914.0 |             |                |      |
|-------------------------------------|-----------------------------------------|-------------|----------------|------|
| 👲 VDownloader                       | F                                       | Télécharger |                |      |
| #                                   | Vidéo                                   | Progression | Remaining time | État |

6- Ensuite appuyer sur le bouton « Télécharger » et enregistrez la vidéo dans l'emplacement choisi.

|    | Down | loader        | http://youtu.be/Yb2MgIWMEuE | ]]        | FHD Video         | ▼ Télécharger       |
|----|------|---------------|-----------------------------|-----------|-------------------|---------------------|
|    | ) [# |               | Vidéo                       | Progressi | on Remaining time | État                |
| 63 | 1 🥹  | Les Courses L | es Pyramides 2015           | 3%        | 00:02:51          | 3,5MB (692,52 kb/s) |